# More Service og Azure AD SSO

Beskrivelse av hvordan sette opp MORE SERVICE som en Enterprise applikasjon i Azure AD. Brukerne av MORE SERVICE blir da logget på via Azure AD.

Viktig!

For at brukerne automatisk skal kunne logges på i MORE SERVICE så må brukernavnet være det samme i MORE SERVICE som i Azure AD Notat:

Dette dokumentet beskriver de oppgavene som må gjøres i Azure AD, og hvilken informasjon som må sendes til til Technet for å få MORE SERVICE og Azure til å snakke sammen. Dette må gjøres i samarbeid med Technet.

# Oppsett i Azure AD for Agent Portal

#### Velg Azure Active Directory

| Microsoft Azure                                                                                                    |                                                                                                    |                                                       |
|----------------------------------------------------------------------------------------------------|----------------------------------------------------------------------------------------------------|-------------------------------------------------------|
| «                                                                                                    |                                                                                                    |                                                       |
| Create a resource                                                                                                    | Azure services See all (100+)                                                                                                    | Create a resource >                                   |
| 🛧 Home                                                                                                    |                                                                                                    |                                                       |
| 🖬 Dashboard                                                                                                    | Virtual machines App Services                                                                                                    | s Storage accounts SC                                 |
| ■ All services                                                                                                    |                                                                                                    |                                                       |
| <b>†</b> FAVORITES                                                                                                    | <b>4 1 1 1</b>                                                                                                    |                                                       |
| All resources                                                                                                    | Learn Azure with free                                                                                                    | Monitor your ap                                       |
| 🐑 Resource groups                                                                                                    | online training from<br>Microsoft                                                                                                    | infrastructure                                        |
| 🔇 App Services                                                                                                    |                                                                                                    |                                                       |
|                                                                                                    |                                                                                                    |                                                       |
| 🆘 Function App                                                                                                    |                                                                                                    |                                                       |
| 🍜 Function App<br>👼 SQL databases                                                                                                    | Recent resources See all your                                                                                                    | recent resources > See all yo                         |
| <ul> <li>Function App</li> <li>SQL databases</li> <li>Azure Cosmos DB</li> </ul>                                                                                                    | Recent resources See all your<br>NAME                                                                                                    | recent resources > See all yo<br>TYPE                 |
| <ul> <li>Function App</li> <li>SQL databases</li> <li>Azure Cosmos DB</li> <li>Virtual machines</li> </ul>                                                                                                    | Recent resources See all your NAME  Comparison of the second second seco | recent resources > See all yo<br>TYPE<br>Subscription |
| <ul> <li>Function App</li> <li>SQL databases</li> <li>Azure Cosmos DB</li> <li>Virtual machines</li> <li>Load balancers</li> </ul>                                                                                                    | Recent resources See all your NAME                                                                                                    | recent resources > See all yo<br>TYPE<br>Subscription |
| <ul> <li>Function App</li> <li>SQL databases</li> <li>Azure Cosmos DB</li> <li>Virtual machines</li> <li>Load balancers</li> <li>Storage accounts</li> </ul>                                                                                                    | Recent resources See all your<br>NAME                                                                                                    | recent resources > See all yo<br>TYPE<br>Subscription |
| <ul> <li>Function App</li> <li>SQL databases</li> <li>Azure Cosmos DB</li> <li>Virtual machines</li> <li>Load balancers</li> <li>Storage accounts</li> <li>Virtual networks</li> </ul>                                                                                                    | Recent resources See all your<br>NAME                                                                                                    | recent resources > See all yo<br>TYPE<br>Subscription |
| <ul> <li>Function App</li> <li>SQL databases</li> <li>Azure Cosmos DB</li> <li>Virtual machines</li> <li>Load balancers</li> <li>Storage accounts</li> <li>Virtual networks</li> <li>Azure Active Directory</li> </ul>                                                                                                    | Recent resources See all your NAME                                                                                                    | recent resources > See all yo<br>TYPE<br>Subscription |
| <ul> <li>Function App</li> <li>SQL databases</li> <li>Azure Cosmos DB</li> <li>Virtual machines</li> <li>Load balancers</li> <li>Storage accounts</li> <li>Virtual networks</li> <li>Azure Active Directory</li> <li>Monitor</li> <li>Azure A</li> </ul>                                                                                                    | Recent resources See all your<br>NAME<br>Provide Technet Demo                                                                                                    | recent resources > See all yo<br>TYPE<br>Subscription |
| <ul> <li>Function App</li> <li>SQL databases</li> <li>Azure Cosmos DB</li> <li>Virtual machines</li> <li>Load balancers</li> <li>Storage accounts</li> <li>Virtual networks</li> <li>Azure Active Directory</li> <li>Monitor</li> <li>Azure A</li> </ul>                                                                                                    | Recent resources See all your NAME                                                                                                    | recent resources > See all yo<br>TYPE<br>Subscription |
| <ul> <li>Function App</li> <li>SQL databases</li> <li>Azure Cosmos DB</li> <li>Virtual machines</li> <li>Load balancers</li> <li>Storage accounts</li> <li>Virtual networks</li> <li>Azure Active Directory</li> <li>Monitor</li> <li>Azure A</li> <li>Advisor</li> <li>Security Center</li> </ul>                                                            | Recent resources See all your<br>NAME<br>Technet Demo                                                                                                    | recent resources > See all yo<br>TYPE<br>Subscription |
| <ul> <li>Function App</li> <li>SQL databases</li> <li>Azure Cosmos DB</li> <li>Virtual machines</li> <li>Load balancers</li> <li>Storage accounts</li> <li>Virtual networks</li> <li>Azure Active Directory</li> <li>Monitor</li> <li>Azure A</li> <li>Advisor</li> <li>Security Center</li> <li>Cost Management + Billing</li> </ul>                         | Recent resources See all your<br>NAME<br>Technet Demo                                                                                                    | recent resources > See all yo<br>TYPE<br>Subscription |
| <ul> <li>Function App</li> <li>SQL databases</li> <li>Azure Cosmos DB</li> <li>Virtual machines</li> <li>Load balancers</li> <li>Storage accounts</li> <li>Virtual networks</li> <li>Azure Active Directory</li> <li>Monitor</li> <li>Azure A</li> <li>Advisor</li> <li>Security Center</li> <li>Cost Management + Billing</li> <li>Help + support</li> </ul> | Recent resources See all your<br>NAME<br>Technet Demo                                                                                                    | recent resources > See all yo<br>TYPE<br>Subscription |

Gå til Enterprise Applications

Velg så «Enterprise applications» fra menyen som vist under:

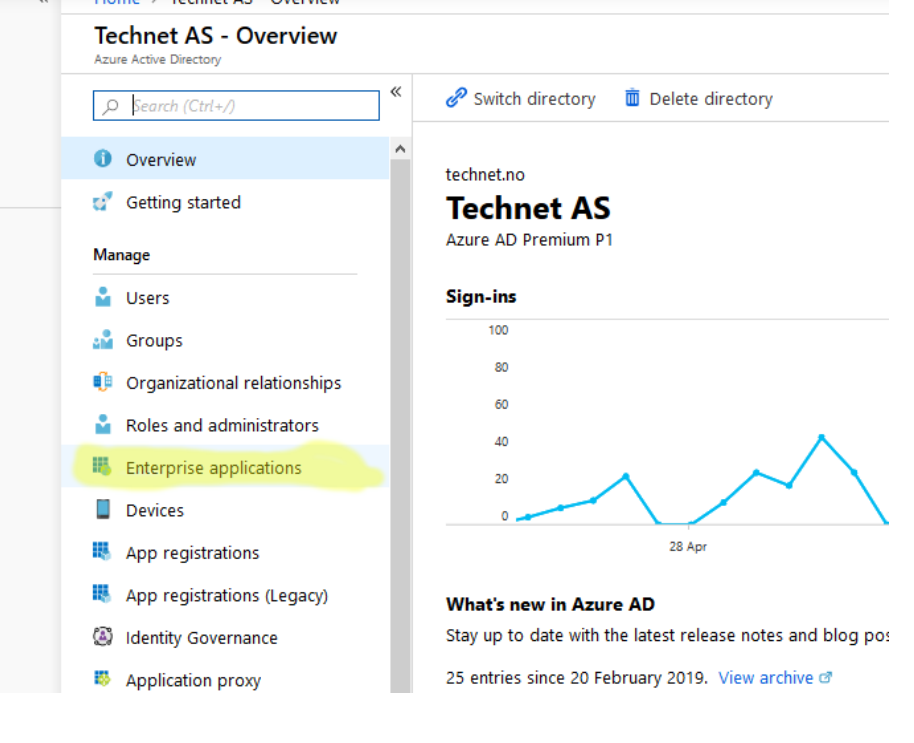

# Lag en ny applikasjon

| Velg deretter «New application                                 | »          | ·····                                   |
|----------------------------------------------------------------|------------|-----------------------------------------|
| Enterprise applications<br>Technet AS - Azure Active Directory | s - All ap | plications                              |
|                                                                | «          | + New application == Colum              |
| Overview                                                       |            | New application                         |
| <ol> <li>Overview</li> </ol>                                   |            | Application Type                        |
|                                                                |            | Enterprise Applications V               |
| Manage                                                         |            | First 50 shown, to search all of your a |
| All applications                                               |            | Tust bo shown, to search all of your a  |

Lag en «Non-gallery application»

Velg deretter en «Non-gallery application» som vist under:

| Categories                | × | Add an application     |                                            | x 🗆 x                                       |
|---------------------------|---|------------------------|--------------------------------------------|---------------------------------------------|
| All (3145)                | ^ | Add your own app       |                                            |                                             |
| Business management (390) |   | Application            | On-premises                                | Non-gallery                                 |
| Collaboration (451)       |   | you're<br>developing   | application                                | application                                 |
| Construction (7)          |   | Register an app you're | Configure Azure AD<br>Application Proxy to | Integrate any other<br>application that you |
| Consumer (43)             |   | it with Azure AD       | enable secure remote<br>access             | don't find in the gallery                   |
| Content management (152)  |   |                        |                                            |                                             |
| CRM (151)                 |   | Add from the gallery   |                                            |                                             |
| Data services (149)       |   |                        |                                            |                                             |
| Developer services (107)  |   | Enter a name           |                                            |                                             |
| E-commerce (75)           |   | Featured applications  |                                            |                                             |
| Education (143)           |   |                        |                                            |                                             |

# Velg navn på applikasjonen

Velg ett navn på applikasjonen og skriv dette inn i «Name» feltet:

|                               | \$                                                                                                    | × | Add your own application $\ \square \ 	imes$                                                                                                    |
|-------------------------------|----------------------------------------------------------------------------------------------------|---|----------------------------------------------------------------------------------------------------|
| ure AD<br>roxy to<br>a remote | Non-gallery<br>application<br>Integrate any other<br>application that you<br>don't find in the gallery | ^ | * Name ●<br>Technet More Service (TMS) ✓ Once you decide on a name for your new application, click the "Add" button below and we'll walk you through some simple configuration steps to get the application working. |
| С                             |                                                                                                    |   | Supports:  SAML-based single sign-on Learn more Automatic User Provisioning with SCIM Learn more Password-based single sign-on Learn more                                                                            |
| Cornerstone O                 |                                                                                                    |   |                                                                                                    |
| 8<br>Velg deretter            | «Add» for å gå videre                                                                                  | Ŷ | Add                                                                                                    |

Velg «Single sign-on»

For at brukere skal kunne bruke MORE SERVICE fra Azure med automatisk pålogging så må det settes opp en SAML pålogging fra Azure mot MORE SERVICE.

| ~ | Home > Technet More Service (TMS) - O                  | verview                               |
|---|--------------------------------------------------------|---------------------------------------|
|   | Technet More Service (TMS) -<br>Enterprise Application | Overview                              |
|   | «                                                      | 🔟 Delete                              |
|   | 📕 Overview                                             |                                       |
|   | 🥳 Getting started                                      | Total Users                           |
|   | 🕮 Deployment Plan                                      | 0                                     |
|   | Manage                                                 |                                       |
|   | Properties                                             |                                       |
|   | 🗳 Owners                                               |                                       |
|   | x <sup>R</sup> Users and groups                        | App usage between 23/04/2019 and 23/0 |
|   | Single sign-on                                         | 100                                   |
|   | Provisioning                                           | 80                                    |
|   | Application proxy                                      |                                       |

#### SAML oppsett

Velg deretter «SAML» for å sette opp en SSO mot MORE SERVICE.

| Technet More Service (TMS) -<br>Enterprise Application | Single sign-on                                           |                                                                                                    |                    |
|--------------------------------------------------------|----------------------------------------------------------|----------------------------------------------------------------------------------------------------|--------------------|
| « Overview                                             | Select a single sign-on method                           | o me decide                                                                                                    |                    |
| g <sup>*</sup> Getting started<br>@ Deployment Plan    | Disabled                                                 | ۲ <sup>۲</sup> ۲ SAML                                                                                              | Д Раз              |
| Manage                                                 | User must manually enter their<br>username and password. | Rich and secure authentication to<br>applications using the SAML (Security<br>Assertion Markup Language) protocol. | Pass<br>web<br>app |
| Properties                                             |                                                          |                                                                                                    |                    |
| 🏜 Owners                                               |                                                          |                                                                                                    |                    |
| R <sup>R</sup> Users and groups                        |                                                          |                                                                                                    |                    |
| Single sign-on                                         |                                                          |                                                                                                    |                    |
| Provisioning                                           |                                                          |                                                                                                    |                    |
| -                                                      |                                                          |                                                                                                    |                    |

## Oppsett av SAML verdier

#### Viktig

Før man kan fortsette konfigurering SAML i Azure så må MORE SERVICE konfigureres. Dette må gjøres av Technet. Technet trenger følgende informasjon for å sette opp MORE SERVICE mot Azure AD:

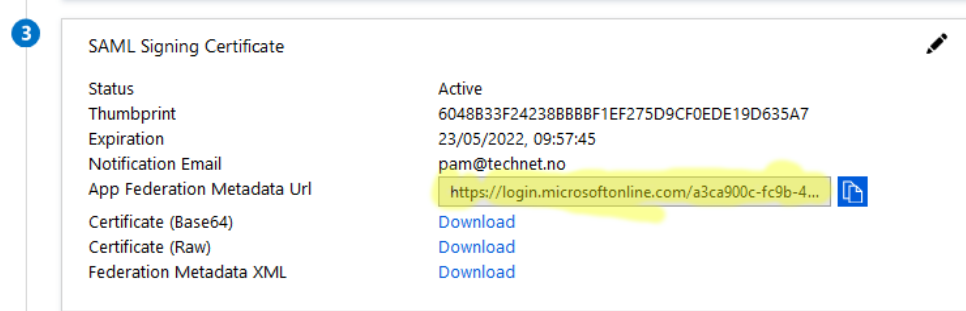

Kopier «App Federation Metadata Url» som vist over og send denne til MORE SERVICE. Denne inneholder all informasjon Technet trenger for å gjøre klar MORE SERVICE for Azure AD.

## Import av SAML metadata

Når MORE SERVICE er konfigurert for SAML mot Azure så kan man laste ned en «SAML metadata» fil som inneholder all informasjon som Azure trenger for å bruke SAML mot MORE SERVICE.

| Hor                                                             | me > Technet More Service (TMS) - S                                                                                                    | Single sign-                                              | on > SAML-based s    | sign-on                          |              |                   |
|-----------------------------------------------------------------|----------------------------------------------------------------------------------------------------|-----------------------------------------------------------|----------------------|----------------------------------|--------------|-------------------|
| Te<br>Enter                                                     | chnet More Service (TMS)                                                                                                    | SAML-                                                     | based sign-on        |                                  |              |                   |
|                                                                 | «                                                                                                    | T Up                                                      | load metadata file   | 🍤 Change sing                    | le sign-on r | mode 🦌 Switch     |
| 6                                                               | Overview                                                                                                    |                                                           |                      |                                  |              |                   |
| ď                                                               | Getting started                                                                                                    | Set i                                                     | up Single Sign-      | -On with SAN                     | ML - Pre     | view              |
| m                                                               | Deployment Plan                                                                                                    | Read                                                      | the configuration gu | iide 🏾 for help int              | egrating Te  | chnet More Servic |
| Mar                                                             | age                                                                                                    | 1                                                         | Basic SAML Cor       | ofiguration                      |              |                   |
| H                                                               | Properties                                                                                                    |                                                           | Identifier (Entity   |                                  |              | Dominad           |
| ••                                                              | Owners                                                                                                    |                                                           | Reply URL (Asse      | rtion Consumer Se                | ervice URL)  | Required          |
| ۶ <sup>8</sup>                                                  | Users and groups                                                                                                    |                                                           | Sign on URL          |                                  |              | Optional          |
| år f                                                            | ilen er lastet opp så kan man                                                                                                    | sjekke in                                                 | nstillingene:        |                                  |              |                   |
| Das                                                             | IC SAME Configuration                                                                                                    |                                                           |                      |                                  |              |                   |
| <b>.</b> s                                                      | ave                                                                                                    |                                                           |                      |                                  |              |                   |
|                                                                 |                                                                                                    |                                                           |                      |                                  |              |                   |
| Ide                                                             | entifier (Entity ID) <b>e</b>                                                                                                    |                                                           |                      |                                  |              |                   |
| • Ide<br>The a                                                  | entifier (Entity ID) 💿<br>lefault identifier will be the audience of the SAML re                                                                                                    | sponse for IDP-                                           | initiated SSO        |                                  |              |                   |
| • Ide<br>The d                                                  | entifier (Entity ID)<br>efault identifier will be the audience of the SAML re                                                                                                    | sponse for IDP-                                           | initiated SSO        | Default                          |              |                   |
| The o                                                           | entifier (Entity ID)<br>lefault identifier will be the audience of the SAML re<br>nttps://technet-azure.tmsportal.no/AuthServices                                                                                                    | sponse for IDP-                                           | initiated SSO        | Default                          | •••          |                   |
| The d                                                           | entifier (Entity ID)<br>lefault identifier will be the audience of the SAML re<br>https://technet-azure.tmsportal.no/AuthServices                                                                                                    | sponse for IDP-                                           | initiated SSO        | Default                          |              |                   |
| Filde                                                           | entifier (Entity ID)   entifier (Entity ID)  entifier will be the audience of the SAML re https://technet-azure.tmsportal.no/AuthServices                                                                                                    | sponse for IDP-                                           | initiated SSO        | Default                          |              |                   |
| * Re<br>The d                                                   | entifier (Entity ID)  effault identifier will be the audience of the SAML re https://technet-azure.tmsportal.no/AuthServices ply URL (Assertion Consumer Service UR lefault reply URL will be the destination in the SAML                                                                                                    | sponse for IDP-                                           | initiated SSO        | Default<br>☑ 0                   | •••          |                   |
| *Ide<br>The a<br>H                                              | entifier (Entity ID)  entifier will be the audience of the SAML re<br>https://technet-azure.tmsportal.no/AuthServices<br>ply URL (Assertion Consumer Service UR<br>lefoult reply URL will be the destination in the SAML                                                                                                    | L) o<br>response for IDP-                                 | initiated SSO        | Default<br>Ø<br>Default          |              |                   |
| * Ide<br>The a<br>H<br>* Re<br>The a                            | entifier (Entity ID)<br>efault identifier will be the audience of the SAML re<br>https://technet-azure.tmsportal.no/AuthServices<br>ply URL (Assertion Consumer Service UR<br>lefault reply URL will be the destination in the SAMI<br>https://technet-azure.tmsportal.no/AuthServices//                                                                                                    | L) 👩<br>response for IDP-                                 | initiated SSO        | Default<br>Ø<br>Default<br>Ø     |              |                   |
| * Ide<br>The a<br>H<br>* Re<br>The a                            | entifier (Entity ID)  entifier will be the audience of the SAML re<br>https://technet-azure.tmsportal.no/AuthServices<br>ply URL (Assertion Consumer Service UR<br>lefault reply URL will be the destination in the SAML<br>https://technet-azure.tmsportal.no/AuthServices//                                                                                                    | L) <b>e</b><br>response for IDP-<br>response for IL       | initiated SSO        | Default<br>V O<br>Default<br>V O |              |                   |
| * Ide<br>The a                                                  | entifier (Entity ID)<br>efault identifier will be the audience of the SAML re<br>https://technet-azure.tmsportal.no/AuthServices<br>ply URL (Assertion Consumer Service UR<br>lefault reply URL will be the destination in the SAML<br>https://technet-azure.tmsportal.no/AuthServices//                                                                                                    | sponse for IDP-<br>()<br>response for II<br>(cs           | initiated SSO        | Default<br>Default               | •••          |                   |
| *Ide<br>The o                                                   | entifier (Entity ID)  entifier (Entity ID)  entifier will be the audience of the SAML related to the same service of the same service service UR  entities://technet-azure.tmsportal.no/AuthServices// entities://technet-azure.tmsportal.no/AuthServices// entities://technet-azure.tmsportal.no/AuthServices://technet-azure.tmsportal.no/AuthServices//                                                                                                    | L) o<br>KCS                                               | initiated SSO        | Default<br>Default<br>V @        |              |                   |
| *Ide<br>The a<br>H<br>* Re<br>The a<br>Sign                     | entifier (Entity ID)  entifier will be the audience of the SAML re<br>https://technet-azure.tmsportal.no/AuthServices<br>ply URL (Assertion Consumer Service UR<br>lefault reply URL will be the destination in the SAML<br>https://technet-azure.tmsportal.no/AuthServices//<br>entities://technet-azure.tmsportal.no/AuthServices//                                                                                                    | sponse for IDP-<br>L)  response for IL<br>response for IL | initiated SSO        | Default<br>Default<br>V @        |              |                   |
| *Ide<br>The a<br>H<br>* Re<br>The a<br>Sign<br>Ente             | entifier (Entity ID)<br>lefault identifier will be the audience of the SAML re<br>https://technet-azure.tmsportal.no/AuthServices<br>ply URL (Assertion Consumer Service UR<br>lefault reply URL will be the destination in the SAML<br>https://technet-azure.tmsportal.no/AuthServices//<br>er on URL<br>r on URL<br>y State<br>y State                                                                                                    | sponse for IDP-<br>L) ①<br>response for IL<br>kcs         | initiated SSO        | Default<br>Default               | ••••         |                   |
| * Re<br>The d<br>* Re<br>The d<br>Sign<br>Ente                  | entifier (Entity ID)  entifier (Entity ID)  entifier will be the audience of the SAML relation in the same service of the same service of the same service UR effort reply URL (Assertion Consumer Service UR lefort reply URL will be the destination in the SAML relation in the same service) on URL  on URL  service service servi                                                                            | L) e<br>response for IDP-<br>response for II              | initiated SSO        | Default<br>Default               |              |                   |
| * Re<br>The d<br>* Re<br>The d<br>Sign<br>Ente<br>Rela          | entifier (Entity ID)  entifier will be the audience of the SAML re<br>https://technet-azure.tmsportal.no/AuthServices ply URL (Assertion Consumer Service UR<br>lefault reply URL will be the destination in the SAML<br>https://technet-azure.tmsportal.no/AuthServices//<br>itips://technet-azure.tmsportal.no/AuthServices//<br>itips://technet-azure.tmsportal.no/AuthServices// | sponse for IDP-                                           | initiated SSO        | Default Default                  | •••          |                   |
| Ide     The o      The o      Sign     Ente      Logge     Ente | entifier (Entity ID)  entifier will be the audience of the SAML relefault identifier will be the audience of the SAML relefault identifier will be the audience of the SAML relefaults://technet-azure.tmsportal.no/AuthServices/ ply URL (Assertion Consumer Service UR lefault reply URL will be the destination in the SAML ttps://technet-azure.tmsportal.no/AuthServices/ entitys://technet-azure.tmsportal.no/AuthServices/ entitys://technet-azure.tmsportal.no/AuthServic                                                                            | sponse for IDP-                                           | initiated SSO        | Default<br>Default               | ····         |                   |

«Sign on URL», «Relay State», «Logout Url» er ikke påkrevet og skal være tomme. Bruk deretter «Save» for å lagre instillingene som vist over. Den skal nå bruke «Login Id» fra Azure AD for å logge på MORE SERVICE:

| Givenname              | user.givenname         |
|------------------------|------------------------|
| Surname                | user.surname           |
| Emailaddress           | user.mail              |
| Name                   | user.userprincipalname |
| Unique User Identifier | user.userprincipalname |

Applikasjonen skal nå være ferdig satt opp i Azure.

Viktig

For at brukere skal kunne logge på applikasjonen så må de gis tilgang i Azure.

Oppsett i Azure AD for More Service Portal (Sluttbrukerweb)

For sluttbruker lages det en egen «Enterprise application» i Azure AD for denne. Bruk samme fremgangsmåte som nevnt over med unntak av url for ned lasting av Metadat filen. For sluttbruker siden så skal SAML Metadata hentes fra følgende url: https://*kunde* Hver kunde har sin egen url til MORE SERVICE og det er viktig at denne benyttes.}.More Serviceportal.no/userweb/authservices

Notat

Alle sluttbrukere skal da kunne aksessere sluttbruker helpdesk via linken: https://{kunde}.More Serviceportal.no/userweb